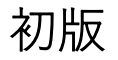

**SEED** 

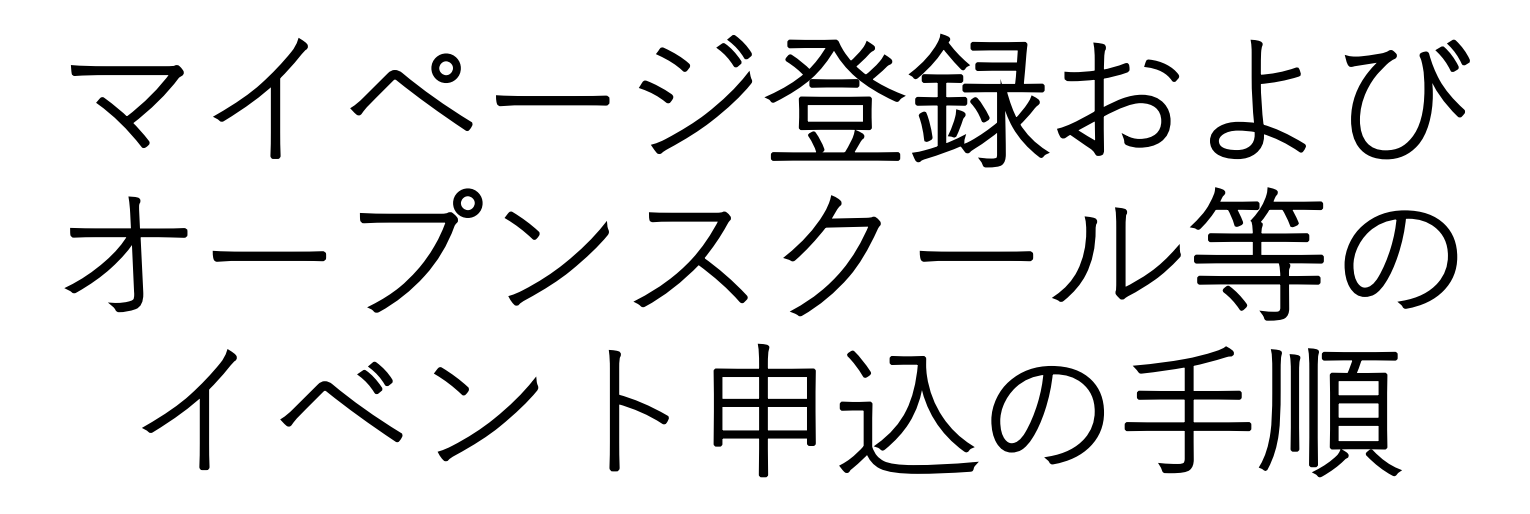

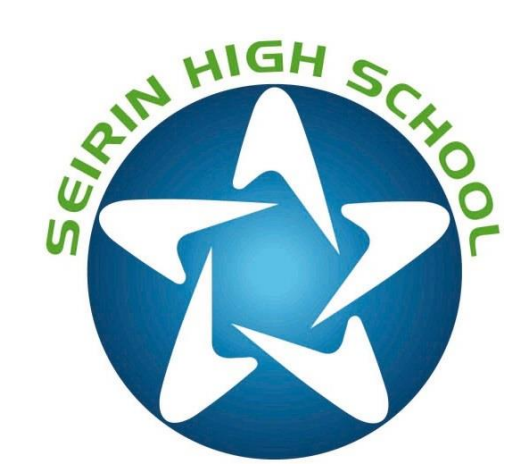

●登録からオープンスクール申し込みまでの流れ

1:右のQRコードもしくはQR下部のURLから、星琳高校「SEED」にアクセスする ※学校ホームページからもアクセスできます

2:参加したいイベント(オープンスクール等)をクリックする

3:初めての方は、「新規登録」の後、「ログイン」→「申込へ進む」で申込画面に行く ※新規登録だけではオープンスクール申込となりませんのでご注意ください

登録済みの方は、「ログイン」→「申込みへ進む」で申込画面に行く

- 4:申込画面で必要事項を選択・記入していく
- 5:最後に申込完了画面が表示され、登録したメールアドレスに確認のメールがくる
- 6:完了(ログアウトして大丈夫です)

※@seed.softwareからのメール受信ができるように設定をお願い致します。

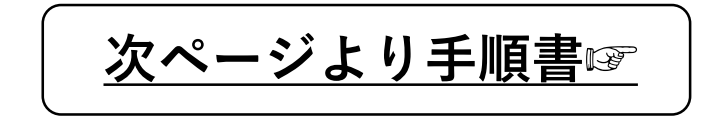

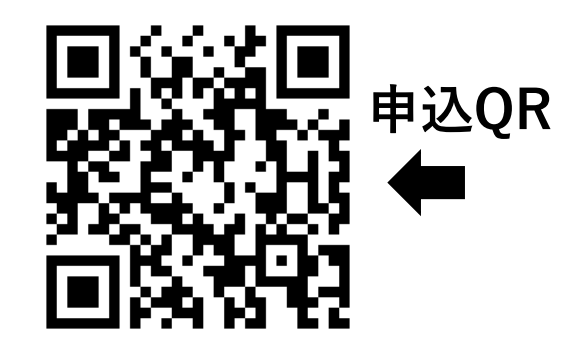

https://seed.software/public/seirin

# ◆QRコードを読み込むと、イベント一覧の画面に入ります (学校ホームページ→オープンスクールからも入ることができます)

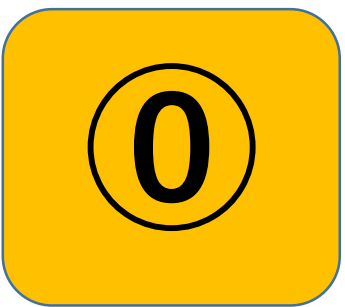

|              | く イベント一覧 [星 <sup>3</sup> | 林高等学校]   |                                                                                                    |                     |              |
|--------------|--------------------------|----------|----------------------------------------------------------------------------------------------------|---------------------|--------------|
| 星琳高等学校       | ■ 1年 米石 …                |          |                                                                                                    |                     |              |
| ログイン         | ▼裡欸                      |          |                                                                                                    |                     |              |
| 新規登録         | 日時                       | 種類       | イベント名                                                                                                    | 申込期限                |              |
| イベント一覧       | 2023年7月29日(土)            | オープンスクール | 令和5年度 第1回オープン                                                                                                   | スクール 7月27日(木) 0時00分 |              |
| 入試日程一覧       | 9時30分~12時00分             |          |                                                                                                    |                     |              |
| ご利用ガイド       |                          |          |                                                                                                    | <b></b>             |              |
| 利用規約         |                          |          | _                                                                                                    |                     |              |
| 特定商取引法に基づく表記 |                          |          | The second second second second second second second second second second second second second second second se | 参加されるイ              | <b>、ント</b> を |
|              |                          |          |                                                                                                    | クリックしてく             | ださい          |
|              |                          |          |                                                                                                    |                     |              |
|              |                          |          |                                                                                                    |                     |              |

◆イベントをクリックすると、詳細画面に入ります

| 星琳高等学校       |                                                                                                    |   |
|--------------|----------------------------------------------------------------------------------------------------|---|
|              | 申込時に普通科(特別進学コース)・普通科(進路探究コース)・食物調理科のいづれかを選んでください。                                                                                     |   |
| ログイン         | ※受付開始時間は8:45からです。                                                                                                    |   |
| 新規登録         |                                                                                                    |   |
| イベント一覧       | ■講座                                                                                                    |   |
| 入試日程一覧       | 第1回オープンスクール(星琳高校)<br>9:30~12:00                                                                                                    |   |
| ご利用ガイド       | 普通科(特別進学コース) 普通科(進路探究コース) 食物調理科                                                                                                    |   |
| 特定商取引法に基づく表記 | ■添付ファイル<br>♪ 2022星琳高校チラシ後半表面(高画素).pdf<br>初めての方は                                                                                       |   |
|              | <ul> <li>         •申込期間         5月28日(日) 0時00分~7月27日(本) 0時00分         5月28日(日) 0時00分~7月27日(本) 0時00分         2へお進みください     </li> </ul> | ク |
|              | 一覧へ ログイン 新規登録                                                                                                    |   |
|              | 登録済みの方は<br>「ログイン」をクリック ⑧へお進みください                                                                                                    |   |

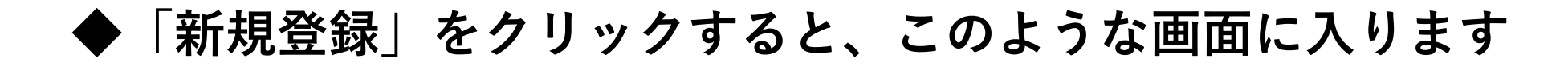

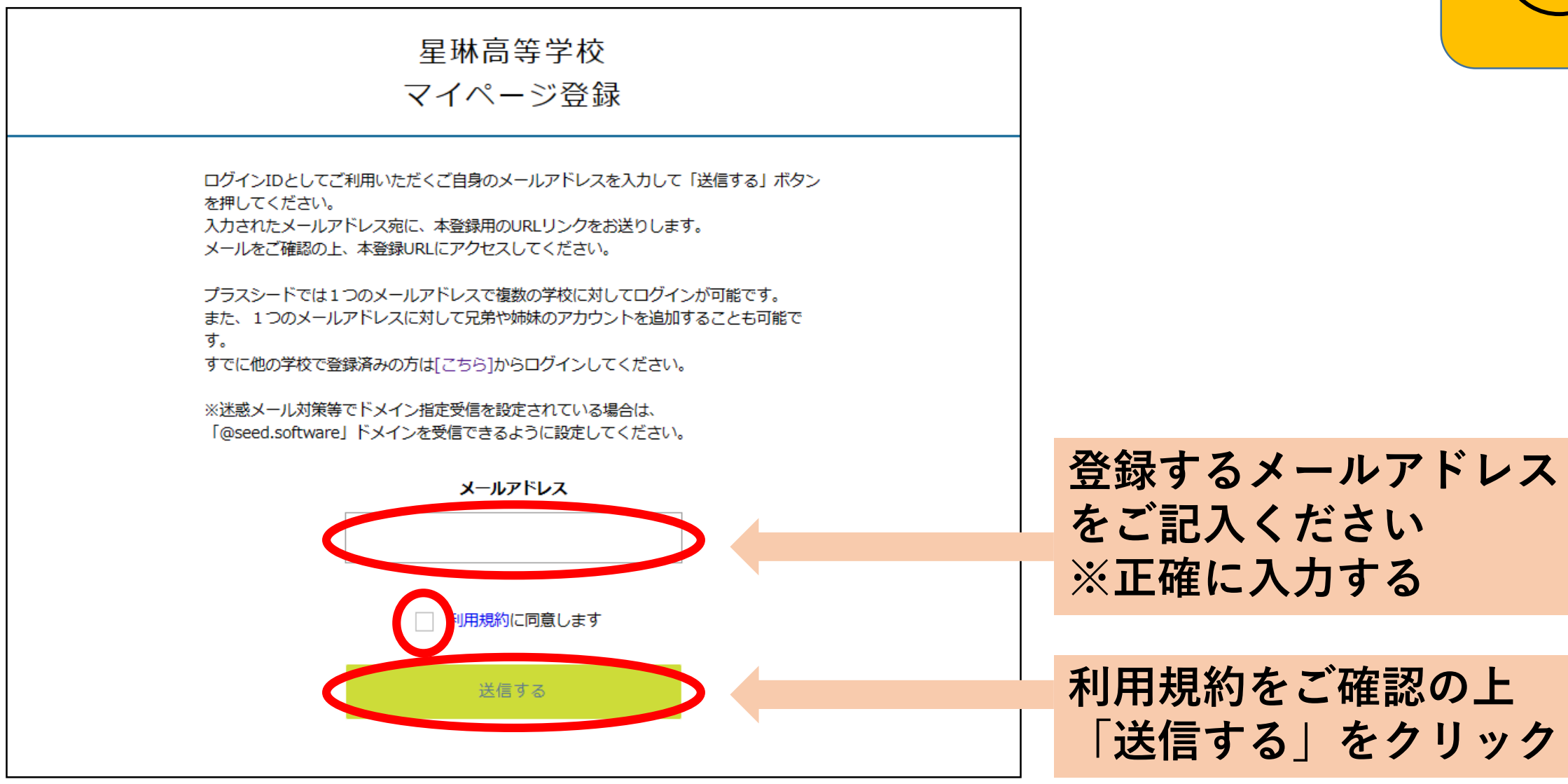

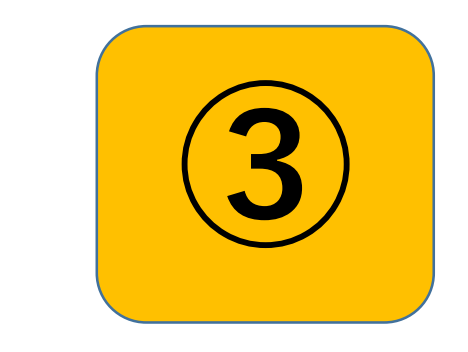

### ◆「送信する」をクリックすると、このような画面になります

| マイページ登録                                |                                         |
|----------------------------------------|-----------------------------------------|
| 入力されたメールアドレスに、本登録URLをお送りしました。<br>戻る    | 登録したメールアドレスが<br>送受信できるメーラーを             |
| システム運用:モチベーションワークス株式会社 利用規約&プライバシーポリシー | 開いてください。<br>(メーラー:メール送受信<br>できるソフト・アプリ) |
|                                        |                                         |

## ◆メーラーを開くと「PLUS SEED」から下記のようなメッセー ジが届いていますので、リンク先から本登録をします。

♀返信 ♀全員に返信 ♀ 転送

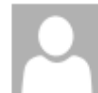

令和5/05/29 (月) 12:12 PLUS SEED <no-reply@seed.software> [プラスシード] [星琳高等学校] 本登録URLのお知らせ

宛先

※このメールは WEB 出願システム「プラスシード」から自動送信しています。

プラスシードへの仮登録が完了しました。

下記に記載されている URL から、本登録のお手続きをお願いいたします。

https://seed.software/mail\_auth\_complete?token=41396f20c3e5f7ced2dbd0e965ffd3bdb533ac92&school\_code=seirin

※60 分以内に URL をクリックされない場合、URL が無効になります。

その場合は、再度仮登録を行ってください。

※このメールはシステムより自動送信されています。

こちらのメールにご返信いただいてもご連絡できませんので、ご了承ください。

WEB 出願システム・イベント申込システム プラスシード運営会社: モチベーションワークス株式会社

### リンクをクリックしてください ※60分以内

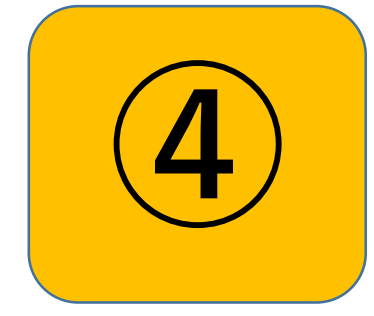

◆リンクをクリックすると、このような画面になります

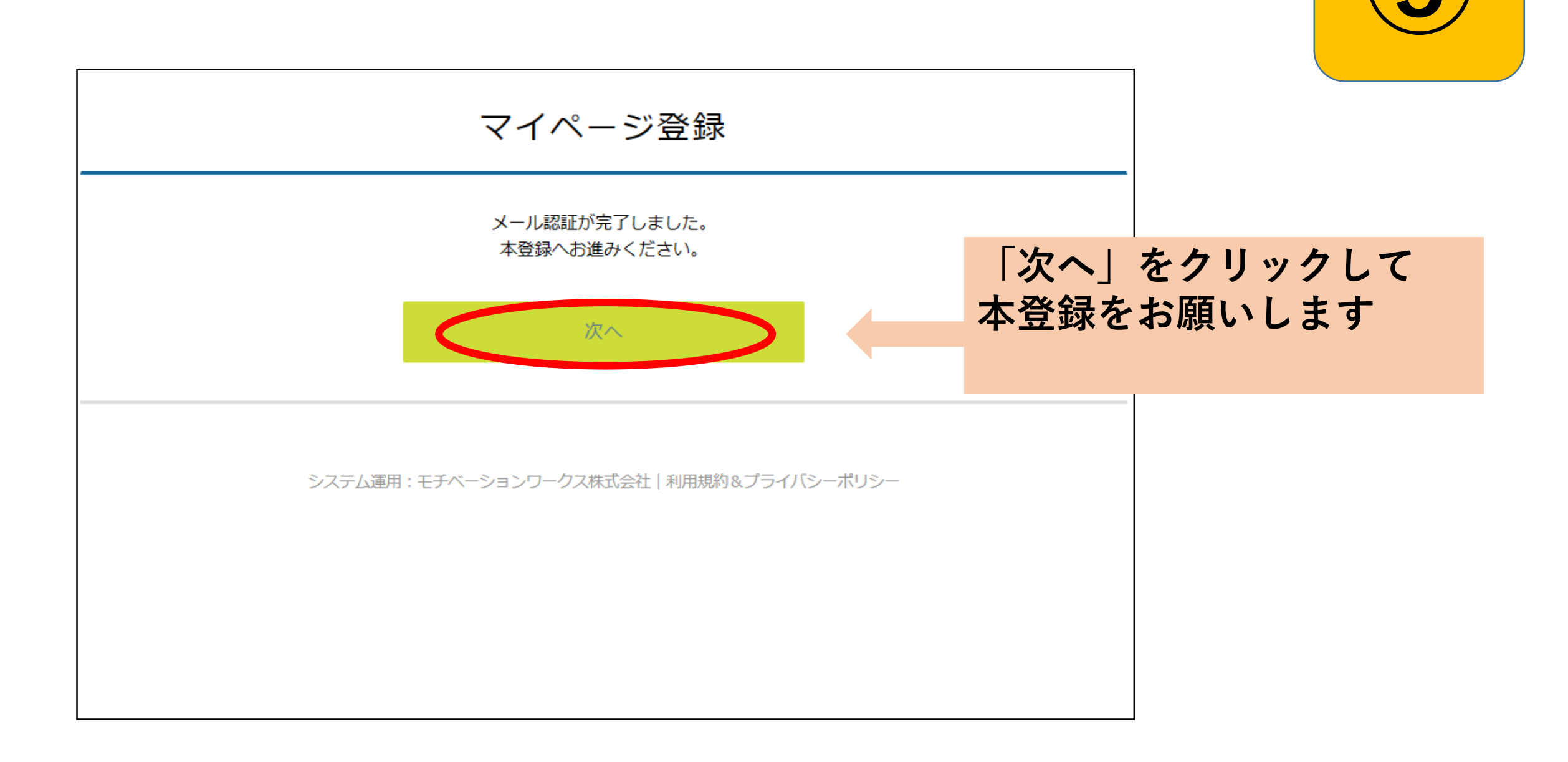

◆「次へ」をクリックするとマイページ登録画面になります

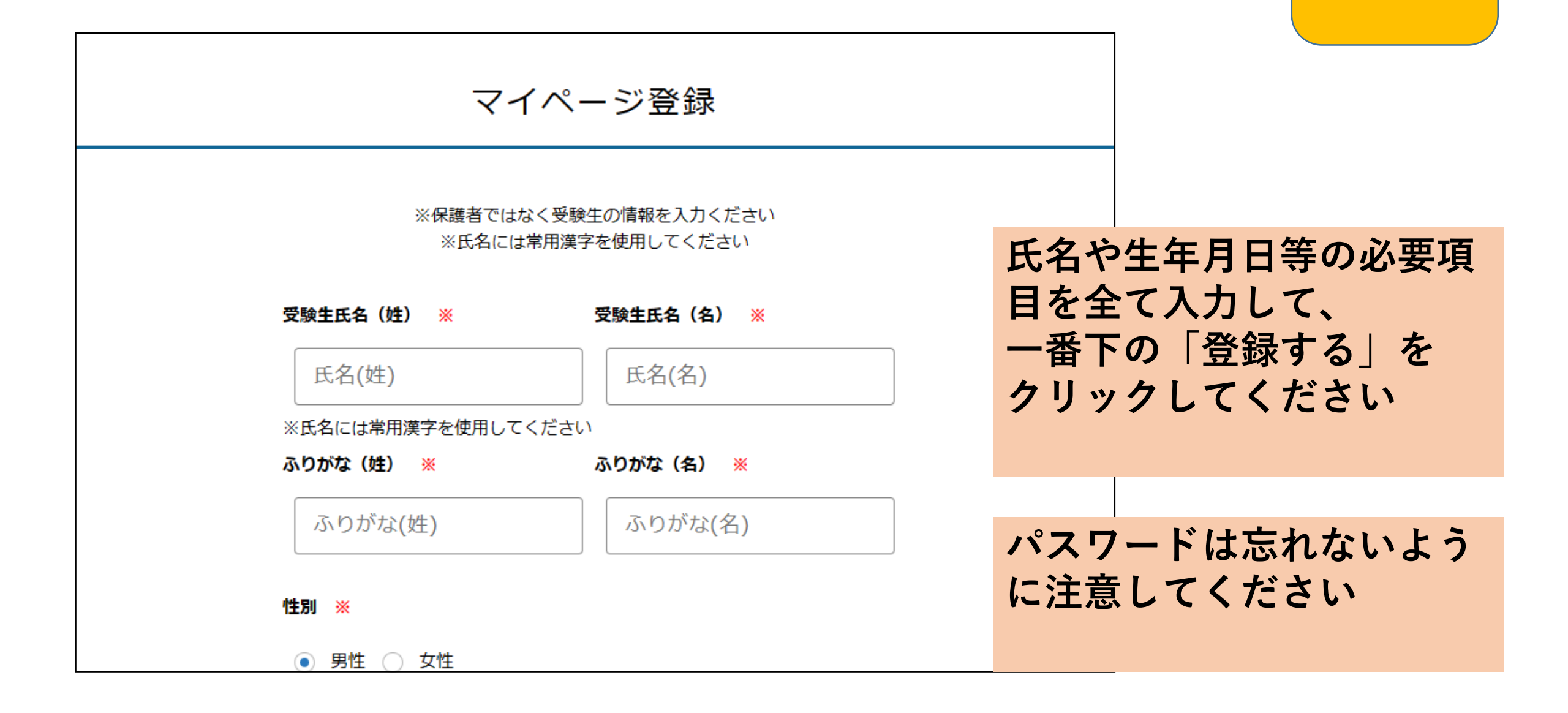

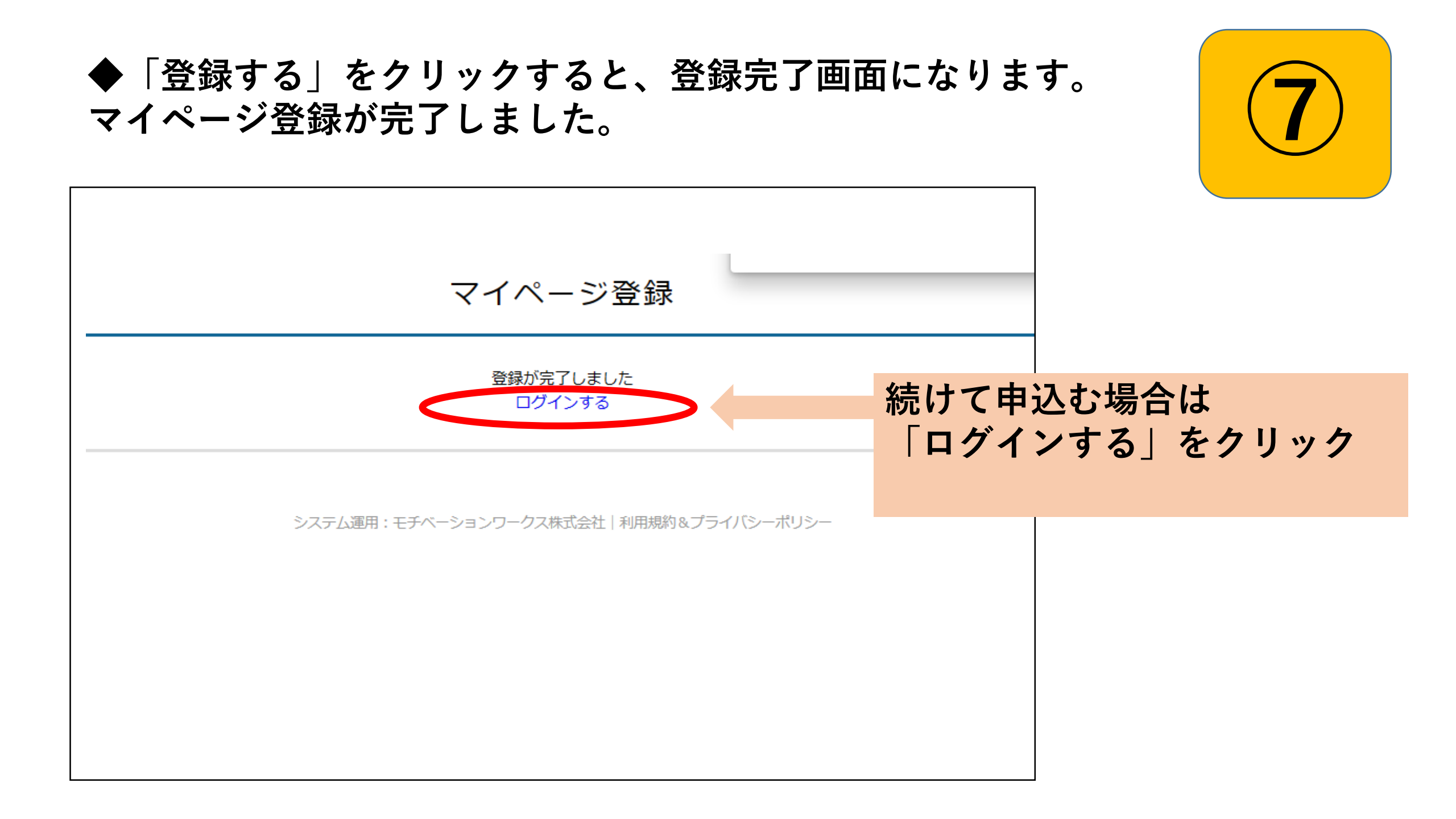

オープンスクール等のイベント申込について ◆ログイン画面 星琳高等学校 マイページ ログイン画面 メールアドレス 登録した際のメールアドレスと パスワードを入力してください パスワード 次回からメールアドレスの入力を省略 ログイン パスワードを忘れた方はこちら

# ◆イベントを選ぶ (ログインした場所によっては、ここではありません。⑩へ)

| <ul> <li>本高等学校</li> <li>ログイン</li> <li>ポイ型</li> <li>小</li> <li>田時 種類 イベント名 申込期限</li> <li>ロ時 種類 イベント名 申込期限</li> <li>2023年7月29日(土) オープンスクール 今和5年度 第1回オープンスクール 7月27日(木) 0時00分</li> <li>ジキョングラル 7月27日(木) 0時00分</li> <li>ジャントー覧</li> <li>ジャントー覧</li> <li>ジャントー覧</li> <li>ジャントー覧</li> <li>シャントー覧</li> <li>シャントー</li> <li>シャントー</li> <li>シャントー<!--</th--><th><ul> <li>イベン</li> </ul></th><th>ントー覧 [星琳高等学校]</th><th></th><th></th></li></ul> | <ul> <li>イベン</li> </ul> | ントー覧 [星琳高等学校]   |                         |            |
|----------------------------------------------------------------------------------------------------|-------------------------|-----------------|-------------------------|------------|
| コグイン     市場     種類     イベント名     申込期限       イベントー覧     2023年7月29日(土)<br>9時30分~12時00分     オープンスクール     令和5年度 第1回オープンスクール     7月27日(木) 0時00分       ビ利用ガイド     9時30分~12時00分     ボープンスクール     令和5年度 第1回オープンスクール     7月27日(木) 0時00分       ご利用ガイド     9時30分~12時00分     ボープンスクール     令和5年度 第1回オープンスクール     ア月27日(木) 0時00分       ご前期引法に基づく表記     ゲール     ゲール     今和5年度 第1回オープンスクール     グリックしてく                                                                                                    | 林高等学校                   | *               |                         |            |
| 市規登録     日時     種類     イベント名     申込期限       2023年7月29日(土)<br>9時30分~12時00分     オープンスクール     令和5年度 第1回オープンスクール     7月27日(木) 0時00分       ご利用方イド     9時30分~12時00分     ゲープンスクール     令和5年度 第1回オープンスクール     7月27日(木) 0時00分       ご利用方イド     9時30分~12時00分     ゲープンスクール     今和5年度 第1回オープンスクール     ア月27日(木) 0時00分       ご利用方イド     9時30分~12時00分     ゲープンスクール     今和5年度 第1回オープンスクール     ア月27日(木) 0時00分       ご利用方イド     9年     ゲープンスクール     今和5年度 第1回オープンスクール     ア月27日(木) 0時00分       ご前用規約     ゲープの分     ゲープンスクール     ケール     クリックしてく                                                                                                    |                         |                 |                         |            |
| イベントー覧       2023年7月29日(土)       オープンスクール       令和5年度 第1回オープンスクール       7月27日(木) 0時00分         パ川用ガイド       9時30分~12時00分       第1回オープンスクール       7月27日(木) 0時00分         パロ用規約       ご商取り法に基づく表記       参加されるイベ<br>クリックしてく                                                                                                    | 新規登録 日時                 | 種類              | イベント名 申込期間              | 艮          |
| A試日程一覧<br><sup>9時30分~12時00分</sup><br><sup>11用ガイド</sup><br><sup>11用規約</sup><br><sup>注商取引法に基づく表記<br/><i>参加されるイベ<br/>クリックしてく</i></sup>                                                                                                    | イベントー覧 2023年7月          | 29日(土) オープンスクール | 令和5年度 第1回オープンスクール 7月27日 | ](木) 0時00分 |
| <sup>ご利用ガイド</sup><br><sup>利用規約</sup><br><sup>定商取引法に基づく表記 参加されるイベ<br/>クリックしてく</sup>                                                                                                    | 入試日程一覧 9時30分~:          | 12時00分          |                         |            |
| <sup>利用規約</sup><br>定商取引法に基づく表記 参加されるイベ<br>クリックしてく                                                                                                    | ご利用ガイド                  |                 | <b></b>                 |            |
| <sup>旋爾明法に基づく裁認</sup> 参加されるイベ<br>クリックしてく                                                                                                    | 利用規約                    |                 |                         |            |
| クリックしてく                                                                                                    | 特定商取引法に基づく表記            |                 | 参加され                    | スイヘ        |
| クリックしてく                                                                                                    |                         |                 |                         |            |
|                                                                                                    |                         |                 | クリック                    | してく        |

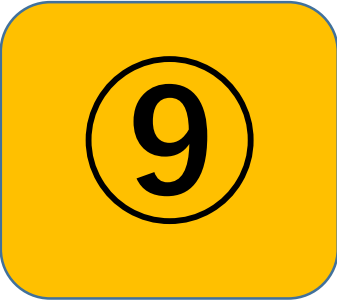

◆イベントをクリックすると、詳細画面になります

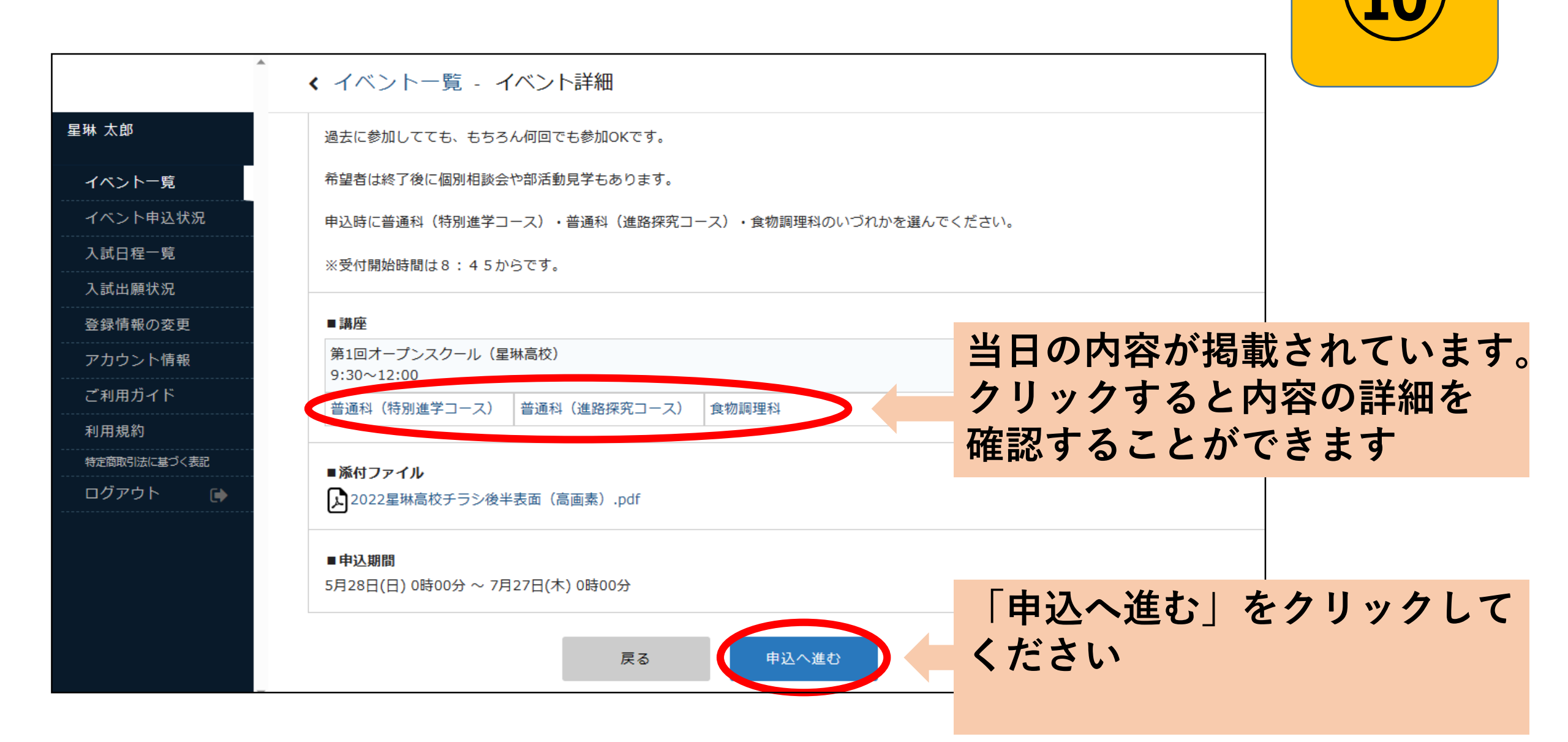

◆「申込へ進む」クリックすると、申込画面になります

| 登星琳高等学校      | く イベント一覧 - イベント詳細 - 参加申込                            |
|--------------|-----------------------------------------------------|
| 星琳 太郎        | ※1つのみ選択可                                            |
| イベントー覧       | 終了後に個別相談会を希望する方は選択してください ※                          |
| イベント申込状況     |                                                     |
| 入試日程一覧       | ○はい●いいえ 各事項について選択・人                                 |
| 入試出願状況       | 力をしてください                                            |
| 登録情報の変更      | 保護者等の方は一緒に参加しますか? (一緒に参加される場合は、生徒の参加コース把握をお願いします) ※ |
| アカウント情報      | ○ 参加しない ● 参加する (1名) ○ 参加する (2名以上)                   |
| ご利用ガイド       | ※1つのみ選択可                                            |
| 利用規約         |                                                     |
| 特定商取引法に基づく表記 | どのような内容でもかまいませんので、ご質問などがあればご自由に入力ください。※可能なものはHP回答   |
| ログアウト 🕞      |                                                     |
|              |                                                     |
|              |                                                     |
|              |                                                     |
|              |                                                     |
|              |                                                     |

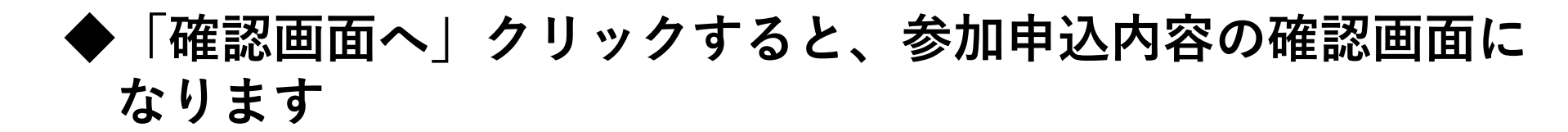

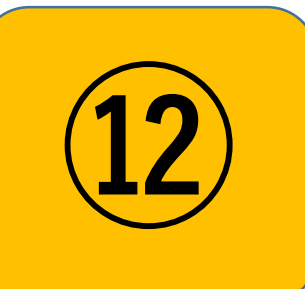

| 等学校       | < イベント−覧                                                             | - イベント詳細 - 申込内容の確認 |      |        |       |    |
|-----------|----------------------------------------------------------------------|--------------------|------|--------|-------|----|
|           | 氏名                                                                   | 星琳 太郎              |      |        |       |    |
|           | ふりがな                                                                 | せいりん たろう           |      |        |       |    |
| <b>t況</b> | 性別                                                                   | 男性                 |      |        |       |    |
|           | 生年月日                                                                 | 令和5年4月1日           |      |        | _     |    |
|           | 中学校名                                                                 | 模田中学校              |      |        |       |    |
|           | 第1回オーブンスク<br>ール(星琳高校)                                                | 普通科(進路探究コース)       |      | 甲込内容に  | 間違いがな | こし |
| 〈表記       | 終了後に部活動見学<br>を希望する方は、見<br>学したい部活動を選<br>択してください ※                     | 野球部(男)             |      | 確認してく  | ださい   |    |
|           | 当日参加もOKです<br>終了後に個別相談会<br>を希望する方は選択<br>してください                        | いいえ                |      |        | -     |    |
|           | 保護者等の方は一緒<br>に参加しますか?<br>(一緒に参加される<br>場合は、生徒の参加<br>コース把握をお願い<br>します) | 参加する (1名)          |      |        |       |    |
|           | どのような内容でも<br>かまいませんので、<br>ご質問などがあれば<br>ご自由に入力くださ                     |                    |      |        |       |    |
|           | い。※可能なものは<br>HP回答                                                    |                    | 間違いな | い場合は「逆 | 「信する」 |    |

◆送信クリックすると、申込完了画面になります

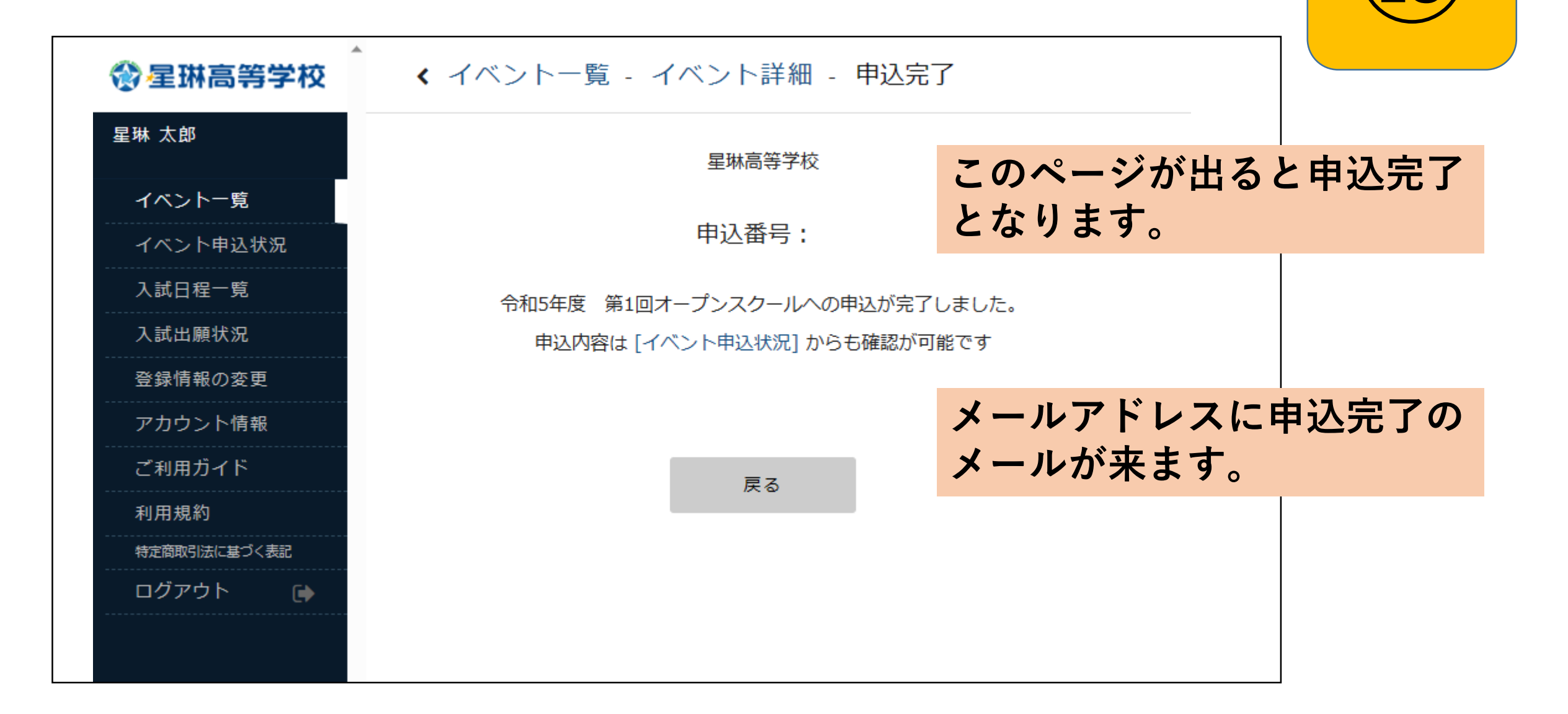